围棋学园教育系统

# 使用说明书

# 1 系统机能概要

本系统主要提供一下机能

- 最大1对10的多面指导棋,以及在线棋谱讲解
- 教室管理・学生管理・棋谱履历管理,以及 USB 备份复原
- 教师对学生的邮件单发・群发

# 2 动作环境

OS: (1) MS WINXP以上 (2).Net Framework4.0以上 (可以从微软网站下载)

#### 其他:

- 教师方
  - (1)显示器分辨率(1024\*768以上)
  - (2)麦克风&耳机(防止回音)
  - (3)摄像头
  - (4) 固定 IP 服务(请和网络供应商联系) 并打开端口 TCP:3579, UDP:3580
  - (5) 正版防毒软件(推荐使用Norton)

正式使用的时候,(1)~(5)务必准备好。 从使用方便考虑,推荐教师使用2个显示器。

学生方

(1)显示器分辨率(1024\*768以上)

- (2)麦克风&耳机(防止回音)
- (3)摄像头(可选)

# 3 程序安装&卸载

# (1)下载安装包

请从弊公司的网站下载最新版本的安装包。

| ● ダウンロード   株式会社 ×                                                                                                    |                        | 志昌              |      | ×   |   |
|----------------------------------------------------------------------------------------------------|------------------------|-----------------|------|-----|---|
| ← → C 🗋 www.igocampus.c                                                                                                    | com/release            | ☆ (S            | ÷. O | 0 = | : |
| IGC ネット囲碁学園<br>Net Igo Campus                                                                                                    |                        |                 |      | ) ( | * |
| <b>д ホ</b> −∆                                                                                                    | ホーム > ダウンロード           |                 |      |     |   |
| ☑ 会社案内                                                                                                    | 最新リリース                 |                 |      |     |   |
| 顧問棋士                                                                                                    | 囲碁学園教育システムVer1000      | (多国語) 2016/05/1 | 10   |     |   |
| ★ 体験教室                                                                                                    | 1/22トーラダウンロード          | 下载安装程序          |      |     |   |
| 新着情報                                                                                                    | マニュアルダウンロード (English)  |                 |      |     |   |
| ダウンロード                                                                                                    | マニュアルダウンロード (Japanese) |                 |      | _   |   |
| お問い合わせ                                                                                                    | マニュアルダウンロード (Chinese)  | 下载使用手册          |      |     |   |
| 4月     2016年5月     6月       日     月     火     水     木     金     土       1     2     3     4     5     6     7                                                                                                    |                        |                 |      | _   |   |
| 8         9         10         11         12         13         14           15         16         17         18         19         20         21           22         23         24         25         26         27         28 |                        |                 |      |     |   |
| 29 30 31                                                                                                    |                        |                 |      |     | Ŧ |

(2)安装(※)

双击安装包,根据画面向导安装即可。

安装完成以后,桌面上会出现「Igo Campus Teacher」和「Igo Campus Student」两个快捷启动图标。

※ 「.Net Framework4.0」没有安装的机器、请先从微软网站 下载安装后,再运行本安装包。

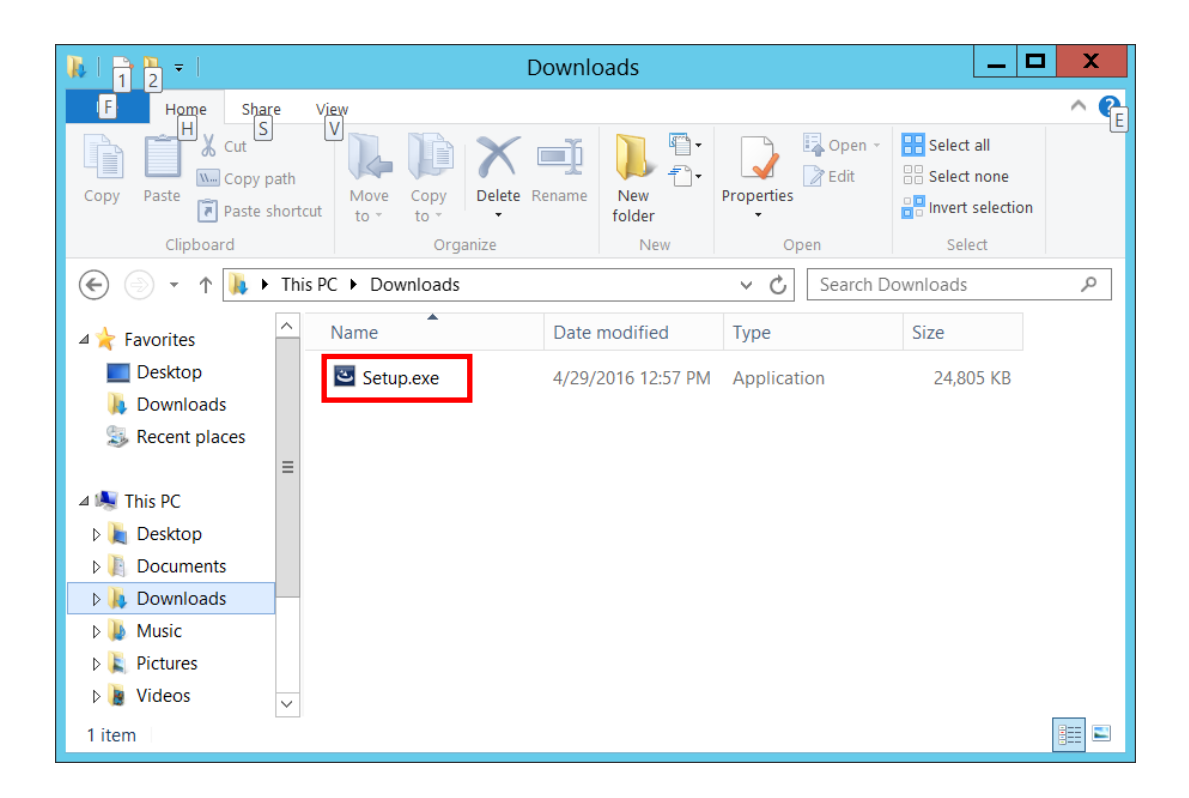

| 16     |                                | Igo Campus - InstallShield Wizard                                                            | x |
|--------|--------------------------------|----------------------------------------------------------------------------------------------|---|
| De     | e <b>stinatio</b><br>Click Ne> | on Folder<br>xt to install to this folder, or click Change to install to a different folder. | 5 |
|        |                                | Install Igo Campus to:<br>C:\Program Files (x86)\Igo Campus\<br><u>C</u> hange               |   |
| Instal | IShield -                      | < <u>B</u> ack <u>N</u> ext > Cancel                                                         |   |

| 1go Campus -                                                                                                    | InstallShield Wizard |
|----------------------------------------------------------------------------------------------------|----------------------|
| Change Current Destination Folder<br>Browse to the destination folder.                                                                                                    | と                    |
| Look in:                                                                                                    | ✓ E Č                |
| Image: KIFU<br>Image: Argent and Argent and Ar |                      |
| Folder name:<br>C:\Program Files (x86)\Igo Campus\                                                                                                    |                      |
|                                                                                                    | OK Cancel            |

| 😼 Igo Campus - InstallShield Wizard                                                                                                  | X |
|----------------------------------------------------------------------------------------------------|---|
| Ready to Install the Program         The wizard is ready to begin installation.                                                      | • |
| If you want to review or change any of your installation settings, click Back. Click Cancel to exit the wizard.<br>Current Settings: |   |
| Setup Type:                                                                                                    |   |
| Typical                                                                                                    |   |
| Destination Folder:                                                                                                    |   |
| C:\Program Files (x86)\Igo Campus\                                                                                                   |   |
| User Information:                                                                                                    |   |
| Name: EC2                                                                                                    |   |
| Company: Amazon.com                                                                                                    |   |
| InstallShield                                                                                                    |   |
| < <u>B</u> ack Install Cancel                                                                                                    |   |

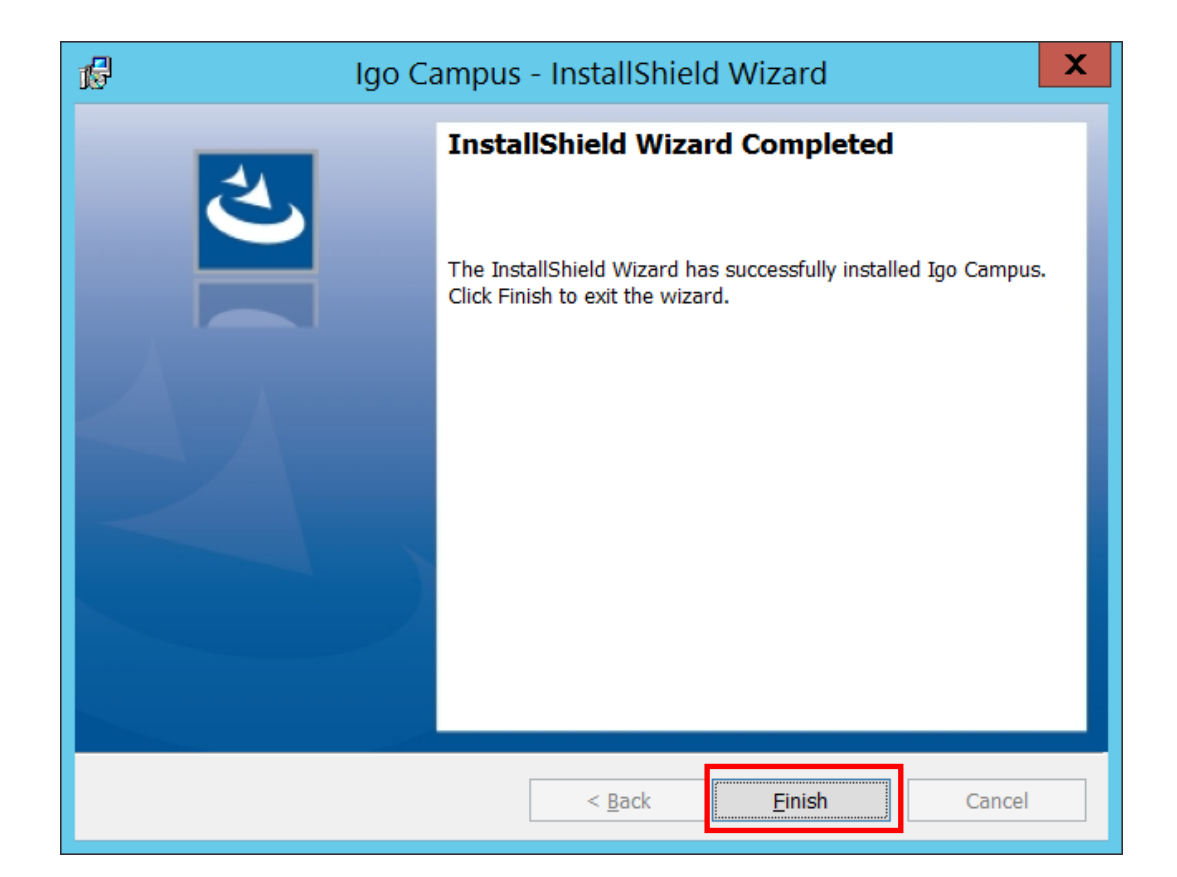

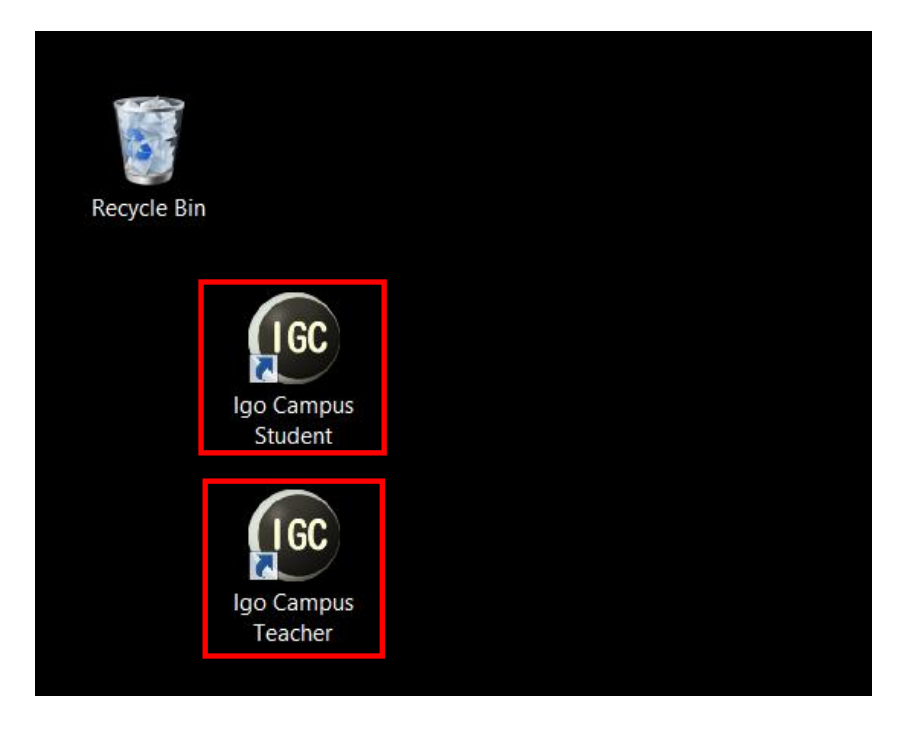

(3)卸载

在安装过本系统的机器中,启动安装包将会显示以下画面。点击「R e m o v e 」 进行卸载。

| ß                                         | Igo Campus - InstallShield Wizard                                                                                                    |
|-------------------------------------------|----------------------------------------------------------------------------------------------------|
| <b>Program Maint</b> e<br>Modify, repair, | enance<br>or remove the program.                                                                                                    |
| O Modify                                  | Change which program features are installed. This option displays the<br>Custom Selection dialog in which you can change the way features are<br>installed. |
| 🔿 Regair                                  | Repair installation errors in the program. This option fixes missing or corrupt files, shortcuts, and registry entries.                                     |
| • <u>Remove</u>                           | Remove Igo Campus from your computer.                                                                                                    |
| InstallShield ———                         | < <u>B</u> ack <u>N</u> ext > Cancel                                                                                                    |

也可通过控制面板的「卸载程序」来卸载。

| ā.                                                                            | Programs and Features                                                                                                    | _ □                              | x      |
|-------------------------------------------------------------------------------|----------------------------------------------------------------------------------------------------|----------------------------------|--------|
| 🔄 🍥 🕤 🛧 樲 🕨 Control Pa                                                        | anel 🕨 All Control Panel Items 🕨 Programs and Features 🔰 🗸 🖒                                                                | Search Programs and Feature      | s ,P   |
| Control Panel Home<br>View installed updates<br>😵 Turn Windows features on or |                                                                                                    |                                  |        |
| off                                                                           | Organize 🔻 Uninstall Change Repair                                                                                          |                                  | • 🕐    |
|                                                                               | Name                                                                                                    | Publisher                        | ^      |
|                                                                               | FC2ConfigService                                                                                                    | Amazon Web Services              |        |
|                                                                               | Take Webcam Codecs Fack 1.0.0                                                                                               | Web Solution Mart                |        |
|                                                                               | 🕵 Igo Campus Education System                                                                                               | Net Igo Campus                   |        |
|                                                                               | Remove Only)                                                                                                    |                                  |        |
|                                                                               | Microsoft .NET Framework 4 Multi-Targeting Pack                                                                             | Microsoft Corporation            | _      |
|                                                                               | 🔂 Microsoft Help Viewer 1.1                                                                                                 | Microsoft Corporation            | =      |
|                                                                               | Microsoft ODBC Driver 11 for SQL Server                                                                                     | Microsoft Corporation            |        |
|                                                                               | Microsoft Report Viewer 2014 Runtime                                                                                        | Microsoft Corporation            |        |
|                                                                               | Wicrosoft Silverlight                                                                                                    | Microsoft Corporation            |        |
|                                                                               | Microsoft SQL Server 2008 R2 Management Objects                                                                             | Microsoft Corporation            |        |
|                                                                               | Microsoft SQL Server 2008 Setup Support Files                                                                               | Microsoft Corporation            |        |
|                                                                               | Microsoft SQL Server 2012 Native Client                                                                                     | Microsoft Corporation            |        |
|                                                                               | Microsoft SQL Server 2014 (64-bit)                                                                                          | Microsoft Corporation            |        |
|                                                                               | Microsoft SQL Server 2014 Express LocalDB                                                                                   | Microsoft Corporation            |        |
|                                                                               | Microsoft SQL Server 2014 Policies                                                                                          | Microsoft Corporation            |        |
|                                                                               | Microsoft SQL Server 2014 Setup (English)                                                                                   | Microsoft Corporation            |        |
|                                                                               | Microsoft SQL Server 2014 Transact-SQL Compiler Service                                                                     | Microsoft Corporation            | $\sim$ |
|                                                                               | < III                                                                                                    |                                  | >      |
|                                                                               | Net Igo Campus Product version:         1.00.0000         Support link         http://www.igocampu         Size:         43 | tp://www.igocampus.com<br>3.7 MB |        |

# 4 机能说明

# 4.1 教师管理

| 🐵 围棋学园教育系统 Ver1 | 1.0.0.0~教师管理 |    |     |          |      |          |                |           |         |     |         |                 | -                    |      | $\times$ |
|-----------------|--------------|----|-----|----------|------|----------|----------------|-----------|---------|-----|---------|-----------------|----------------------|------|----------|
| 教师信息            |              |    |     | 教室       | ē信息. |          |                | 学生信息      |         |     |         |                 |                      |      |          |
|                 |              |    |     | 编辑       | 联络   | 讲课       | 教室ID           | 教室名       | 语言      | 棋力  | 时间表     |                 |                      |      |          |
| 教师ID TM2016010  | 10001        |    | ▶ × |          |      | 开始       | JPA2016042998: | 系统测试教室    | Chinese | All | Su) 21  | :00~23:00   Sa) | 21:00~23:            | 00   |          |
| 姓名 阿法 狗         |              |    | ×   |          |      | 开始       | JPA2016042905  | 谷谷教室      | Chinese | All | Mo.) 11 | :00~13:00   Tu  | > 20:00~22:          | 00   |          |
|                 |              |    | +   |          |      |          |                |           |         |     |         |                 |                      | - 11 |          |
| 性别 ⊙!           | 男 〇女         |    |     |          |      |          |                |           |         |     |         |                 |                      |      |          |
| 棋力 P9D          |              | •  |     |          |      |          |                |           |         |     |         |                 |                      |      |          |
| 邮箱设定            |              |    |     |          |      |          |                |           |         |     |         |                 |                      |      |          |
| 曲箱 myuser@gr    | nail.com     |    |     |          |      |          |                |           |         |     |         |                 |                      |      |          |
| 服务器 Smtp.gma    | il.com       |    |     |          |      |          |                |           |         |     |         |                 |                      |      |          |
| 端口号 587         |              |    |     |          |      |          |                |           |         |     |         |                 |                      |      |          |
| 用户名 myuser      |              |    |     |          |      |          |                |           |         |     |         |                 |                      |      |          |
| 密码 *********    | k#           |    |     |          |      |          |                |           |         |     |         |                 |                      |      |          |
|                 | 由《件测试        |    |     |          |      |          |                |           |         |     |         |                 |                      |      |          |
|                 |              |    |     |          |      |          |                |           |         |     |         |                 |                      |      |          |
|                 |              |    |     |          |      |          |                |           |         |     |         |                 |                      |      |          |
|                 |              |    |     |          |      |          |                |           |         |     |         |                 |                      |      |          |
|                 | 使用手册         |    |     |          |      |          |                |           |         |     |         |                 |                      |      |          |
| Chinese         |              | •  |     |          |      |          |                |           |         |     |         |                 |                      |      |          |
| 保存              | 备份           | 复原 |     | 棋谱<br>备份 |      | 棋谱<br>复原 | tinning I      | 外部<br>P确认 |         | 关闭  |         | 201             | 6/5/6(星期<br>22:27:13 | 明五)  |          |

### 4.1.1 教师信息

输入教师的相关信息(姓名、性别、棋力) 教师通过本系统可以单发或群发邮件给学生,输入本人邮箱的认证信息。 点击「邮件测试」,即可测试设定是否正确。

· 设定不正确,测试邮件发送失败。

| 消息                      | × |
|-------------------------|---|
| 测试邮件送信失败。<br>请确认邮件设置信息。 |   |
| ×                       | 闭 |

• 设定正确,测试邮件发送成功。

| 消息        | × |
|-----------|---|
| 测试邮件送信成功。 |   |
| 关闭        |   |

此时可以收一下邮件,确认测试邮件是否到达。

4.1.2 教室信息

已经做成的教室信息,在一览表里显示出来。 点击表格按钮(+、×)、可以登录多个教室。

• 追加(+)

| 教室信息设定                                                         |                                             |                   |   |    |                |                  |                      |    | × |
|----------------------------------------------------------------|---------------------------------------------|-------------------|---|----|----------------|------------------|----------------------|----|---|
| <ul> <li>教室 ID</li> <li>教室名</li> <li>语言</li> <li>棋力</li> </ul> | JPA20160429982<br>System Test CI<br>Chinese | 855               | • | 课  | 程表             | Su.) 2<br>Sa.) 2 | 1:00~23:<br>1:00~23: | 00 |   |
| 在籍学生                                                           |                                             |                   |   | 非在 | 籍学生            |                  |                      |    |   |
| 学生ID                                                           | 姓名                                          | 备注                |   |    | 学生ID           | 姓名               | 备注                   |    |   |
| ▶ SM20160429                                                   | 9597 张 万三                                   | 小学6年级             |   | ▶  | SM201604299715 | 钟 和盛             | 大学教授                 |    |   |
| SM20160429                                                     | 8213 Mike Jordan                            | Basketball player |   |    |                |                  |                      |    |   |
| SM20160429                                                     | 9383 方 志昌                                   | IGC系统开发者          |   |    |                |                  |                      |    |   |
|                                                                |                                             |                   |   |    |                |                  |                      |    |   |
|                                                                |                                             |                   |   |    |                |                  |                      |    |   |
|                                                                |                                             |                   |   |    |                |                  |                      |    |   |
|                                                                |                                             |                   |   |    |                |                  |                      |    |   |
|                                                                |                                             |                   |   |    |                |                  |                      |    |   |
|                                                                |                                             |                   |   |    |                |                  |                      |    |   |
|                                                                |                                             |                   |   |    |                |                  |                      |    |   |
|                                                                |                                             |                   |   |    |                |                  |                      |    |   |
| t .                                                            | Ļ                                           |                   | → | +  | -              | 保                | 存                    | 取消 |   |
|                                                                |                                             |                   |   |    |                |                  |                      |    |   |

输入教室基本信息。

通过点击→、←按钮,实现在籍生的增减、通过点击↑、↓按钮可以调整学生的表示顺序。

• 删除(×)

| 确认        |        | ×      |
|-----------|--------|--------|
|           |        |        |
| 确认消除该教室吗? |        |        |
|           |        |        |
|           | 同食     | 取省     |
|           | 1-1/24 | -locel |

显示以上确认信息,点击「同意」,该教室被删除。

• 编辑 (···)

| 教室信息设定                                                        |                                             |                   |               |    |                |              |                        |          | × |
|---------------------------------------------------------------|---------------------------------------------|-------------------|---------------|----|----------------|--------------|------------------------|----------|---|
| <ul> <li>教室ID</li> <li>教室名</li> <li>语言</li> <li>棋力</li> </ul> | JPA20160429982<br>System Test CI<br>Chinese | 155               | •             | 棗  | 程表             | Su.)<br>Sa.) | 21:00~23:<br>21:00~23: | 00<br>00 |   |
| 在籍学生                                                          |                                             |                   |               | 非在 | 籍学生            |              |                        |          |   |
| 学生ID                                                          | 姓名                                          | 备注                |               |    | 学生ID           | 姓名           | 备注                     |          |   |
| ▶ SM20160429                                                  | 9597 张 万三                                   | 小学6年级             |               | ▶  | SM201604299715 | 钟 和盛         | 大学教授                   |          |   |
| SM20160429                                                    | 8213 Mike Jordan                            | Basketball player |               |    |                |              |                        |          |   |
| SM20160429                                                    | 9383 方 志昌                                   | IGC系统开发者          |               |    |                |              |                        |          |   |
|                                                               |                                             |                   |               |    |                |              |                        |          |   |
|                                                               |                                             |                   |               |    |                |              |                        |          |   |
|                                                               |                                             |                   |               |    |                |              |                        |          |   |
|                                                               |                                             |                   |               |    |                |              |                        |          |   |
|                                                               |                                             |                   |               |    |                |              |                        |          |   |
|                                                               |                                             |                   |               |    |                |              |                        |          |   |
|                                                               |                                             |                   |               |    |                |              |                        |          |   |
| 1                                                             | L                                           |                   | $\rightarrow$ | +  | -              | ()           | 存                      | 取消       |   |

1个教室最多可以容纳10位学生。

• 联系 (···)

| 教室联络 |                                                                                      |     | ×    |
|------|--------------------------------------------------------------------------------------|-----|------|
| 发送人  | 系统测试教室~阿法 狗                                                                          |     |      |
| 收信人  | 全员                                                                                   |     | •    |
| 主题   | 家庭作业                                                                                 |     |      |
| 内容   | 各位<br>大家好!<br>几个自作死活题发给大家,<br>请同学们练习。<br>另外请同学们上弈城对局一盘,把棋谱发给老师。<br>老师在课堂上分析。<br>阿法 狗 | < > | 添附文件 |
|      |                                                                                      |     | 发送取消 |

在籍生为对象,实现邮件联系。

• 讲课 (开始)

点击表格按钮「开始」、进入课堂主画面。

(相关操作请参考「4.2 课堂主画面(教师用)」。)

#### 4.1.3 学生信息

已经做成的学生信息,在一览表里显示出来。 点击表格按钮(+、×)、可以登录多个学生。

• 追加(+)

| 学生信息设定      |            |      |         |              |    | ×  |
|-------------|------------|------|---------|--------------|----|----|
| 学生 ID<br>姓名 | SM20160305 | 5910 | <br>在籍教 | 室<br>室ID 教室名 |    |    |
| 性别          | ⊙男         | О女   |         |              |    |    |
| 类别<br>国籍    |            |      | •       |              |    |    |
| 邮箱<br>备注    |            |      |         |              |    |    |
|             |            |      |         |              | 保存 | 取消 |

• 删除(×)

| 确认        |    | ×  |
|-----------|----|----|
| 确认删除该学生吗? |    |    |
|           | 同意 | 取消 |

显示以上确认信息,点击「同意」按钮,该学生信息被删除。

• 编辑 (…)

| 学生ID | SM20160423 | 9383     |     | 在籍 | 教室             |        |  |  |
|------|------------|----------|-----|----|----------------|--------|--|--|
| 姓名   | 方 志昌       |          |     |    | 教室ID           | 教室名    |  |  |
|      |            |          |     | ▶  | JPA20160429982 | 系统测试教室 |  |  |
| 性别   | ⊙男         | 〇女       |     |    |                |        |  |  |
| 棋力   | 3D         |          | •   |    |                |        |  |  |
| 类别   | 体验生        |          | •   |    |                |        |  |  |
| 国籍   | 中国         |          |     |    |                |        |  |  |
| 邮箱   | support@ig | ocampus. | com |    |                |        |  |  |
| 备注   | IGC系统开发    | 发者       |     |    |                |        |  |  |
|      |            |          |     |    |                |        |  |  |

#### 4.1.4 系统语言

当前,本系统提供英语(默认)・日语・中文・韩语4钟语言。 用户可根据自身需要选择合适的语言。

语言变更后,显示以下信息框,系统再启动后实现语言切换。

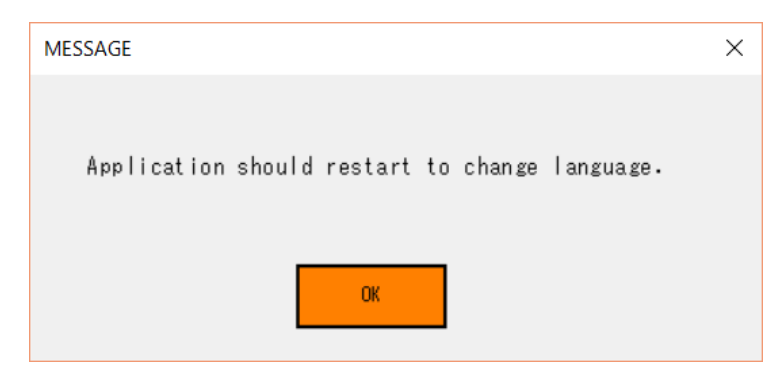

#### 4.1.5 按钮机能

(1)保存

将教员信息,教室信息,学生信息保存到本地机器上。

(2)备份

将教员信息,教室信息,学生信息保存到 USB 盘。

请务必定期备份数据。

(3)复原

将 USB 盘上的教员信息,教室信息,学生信息恢复到本地机器上。

(4) 棋谱备份

将棋谱信息保存到 USB 盘。

请务必定期备份棋谱。

(5)棋谱复原

将 USB 盘上的棋谱恢复到本地机器上。

(6) 外部 IP 确认

通过专门网站确认,教师机器现在使用中的外部 IP 地址。

(7)关闭

关闭本应用程序。

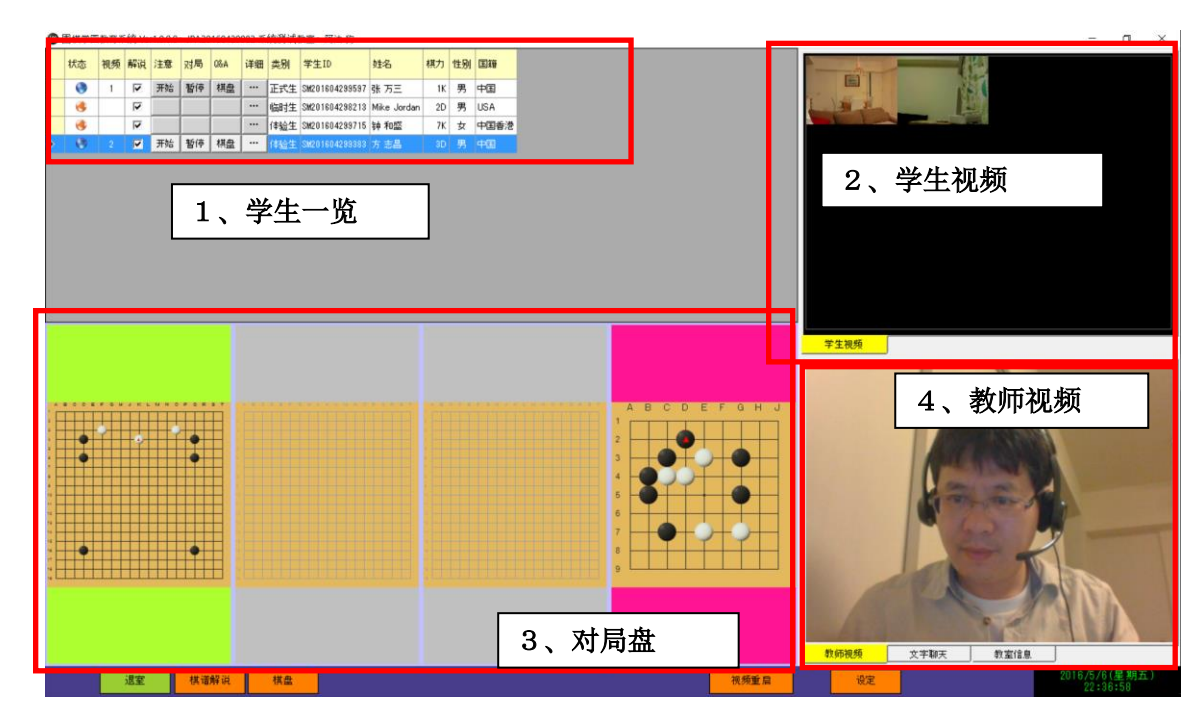

# 4.2 教室主画面(教师方)

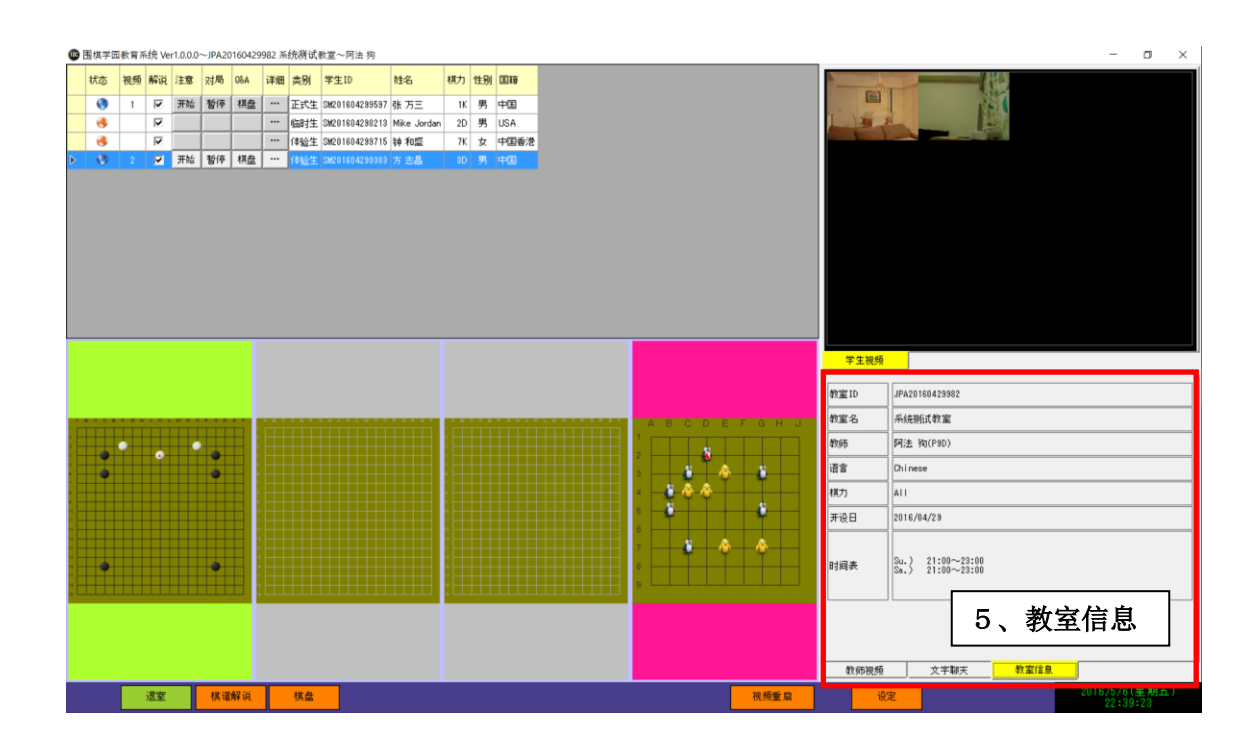

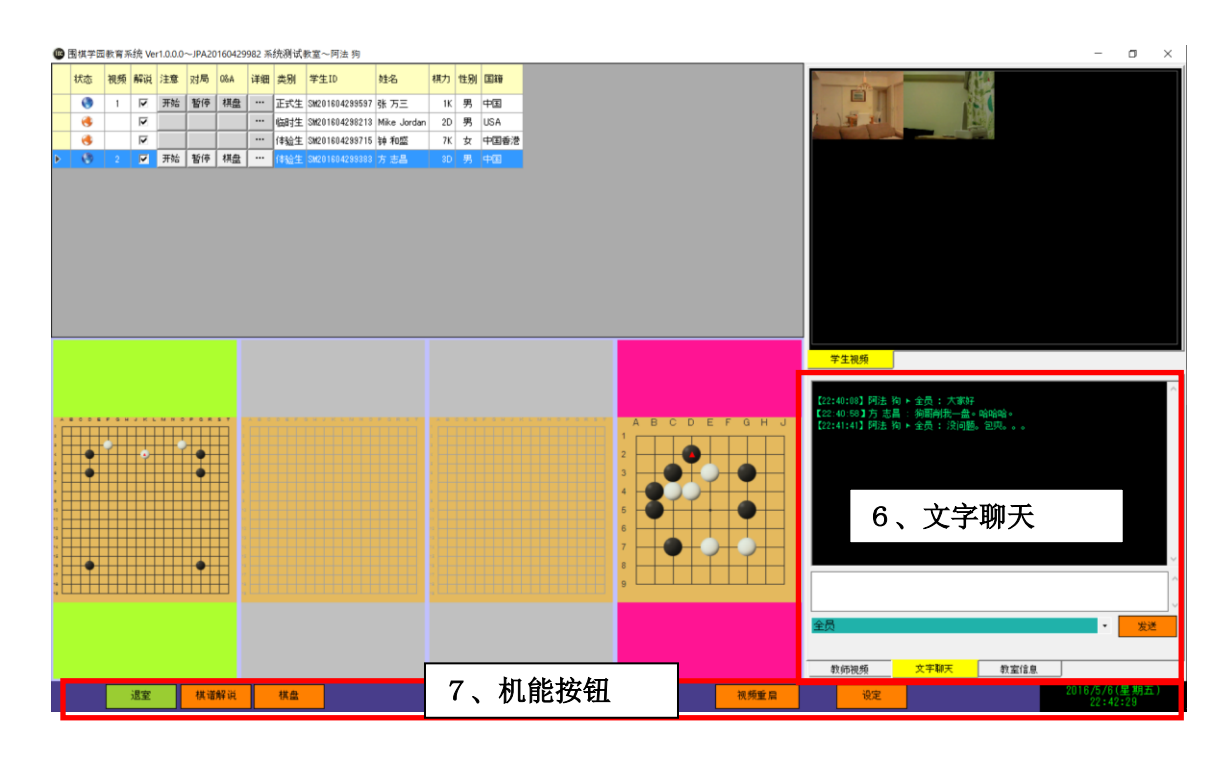

## 4.2.1 学生一覧

最大可以表示10名学生信息。

状态

表示学生的在线状态。

蓝色地球:在线状态 橙色地球:断线状态

视频

「学生视频」里显示的的视频位置。

解说

棋谱解说对象/非对象的切换。

注意

用于老师和学生之间的相互提醒,按钮按下后将会闪烁,再次按下按钮,闪烁停止。

٥

对局

对局未做成的时候,按下本按钮,弹出一下画面,设置对局信息以后启动对局。

| 新建对局    | ×                                           | < |
|---------|---------------------------------------------|---|
| 棋盘大小    | 13 × 13 •                                   | ] |
| 对局名     | 围棋学园指导棋                                     |   |
| 对局者(本人) | <ul> <li>○ 黒方 ○ 白方</li> <li>阿法 狗</li> </ul> |   |
| 对局者(对方) | 方 志昌                                        |   |
| 让子数     | 2 • 風目数 0.5 •                               |   |
|         | 设定取消                                        |   |

对局中的时候,按下本按钮,本对局被中断。

• Q&A

点击该表格按钮,弹出 Q&A 棋盘,师生之间可以用此棋盘进行交互讨论。

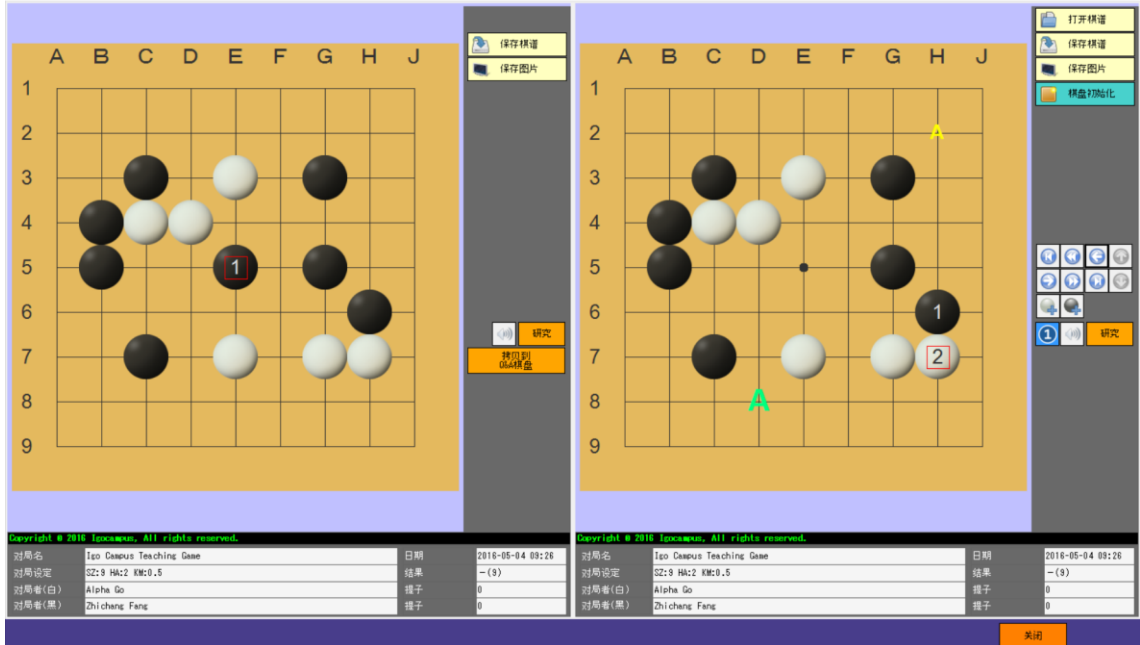

| 学生详细~方 志昌 |                       | X          |
|-----------|-----------------------|------------|
| 姓名        | 方 志昌                  |            |
| 性别        | 男                     |            |
| 棋力        | 3D                    |            |
| 国籍        | 中国                    |            |
| 学生类别      | 体验生                   |            |
| 由附        | support@igocampus.com |            |
| 备注        | IGC系统开发者              | <u>方志昌</u> |
| 基本信息      | 棋谱履历                  |            |
|           |                       | 关闭         |

| 学生详细~方 志昌 X |     |    |     |    |            |       |          |      |       |    |          |            |         |  |
|-------------|-----|----|-----|----|------------|-------|----------|------|-------|----|----------|------------|---------|--|
|             | 参照  | 讲解 | Q&A | 对局 | 日期         |       | 黑方       |      | 白方    |    | 设定       |            | 结果(n)   |  |
| ►           |     | 开始 | 棋盘  | 继续 | 2016-05-04 | 09:26 | Zhichang | Fang | Alpha | Go | SZ:9 HA: | 2 KM:0.5   | -(9)    |  |
|             |     | 开始 | 棋盘  | 继续 | 2016-05-03 | 18:59 | Zhichang | Fang | Alpha | Go | SZ:13 H4 | A:2 KM:0.5 | -(4)    |  |
|             |     | 开始 | 棋盘  | 继续 | 2016-05-02 | 10:40 | Zhichang | Fang | Alpha | Go | SZ:19 H4 | 4:6 KM:0.5 | -(5)(6) |  |
|             |     |    |     |    |            |       |          |      |       |    |          |            |         |  |
|             |     |    |     |    |            |       |          |      |       |    |          |            |         |  |
|             |     |    |     |    |            |       |          |      |       |    |          |            |         |  |
|             |     |    |     |    |            |       |          |      |       |    |          |            |         |  |
|             |     |    |     |    |            |       |          |      |       |    |          |            |         |  |
|             |     |    |     |    |            |       |          |      |       |    |          |            |         |  |
|             |     |    |     |    |            |       |          |      |       |    |          |            |         |  |
|             |     |    |     |    |            |       |          |      |       |    |          |            |         |  |
|             |     |    |     |    |            |       |          |      |       |    |          |            |         |  |
|             | 基本信 | 9. | 棋语  | 履历 |            |       |          |      |       |    |          |            |         |  |
|             |     |    |     |    |            |       |          |      |       |    |          | ¥          | ·闭      |  |

中断的对局 (无结果),对局可以继续。

## 4.2.2 学生视频

画面显示各位学生的视频。

鼠标右击学生视频,可以进行有音 静音的切换。

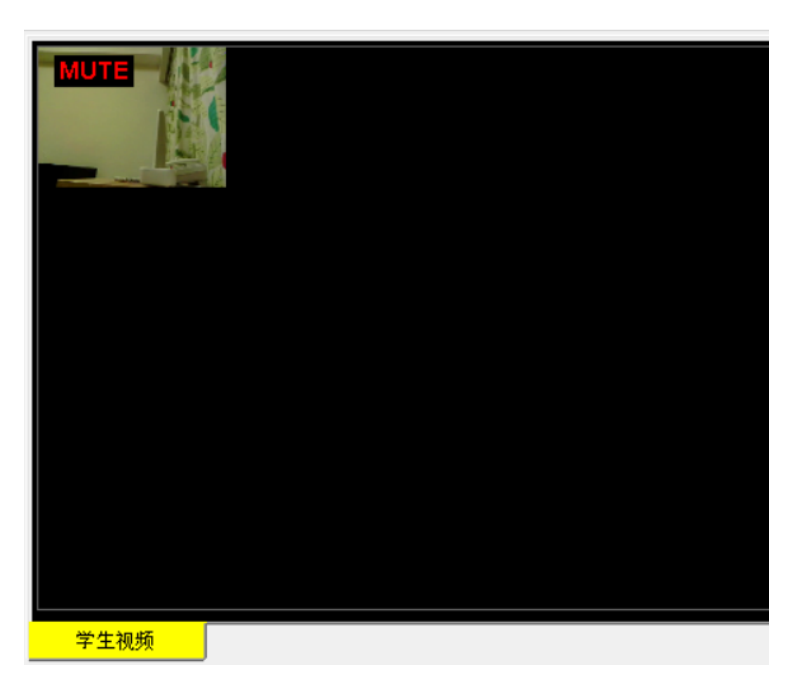

学生视屏鼠标双击,可以实现视屏最大化·复原的切换。

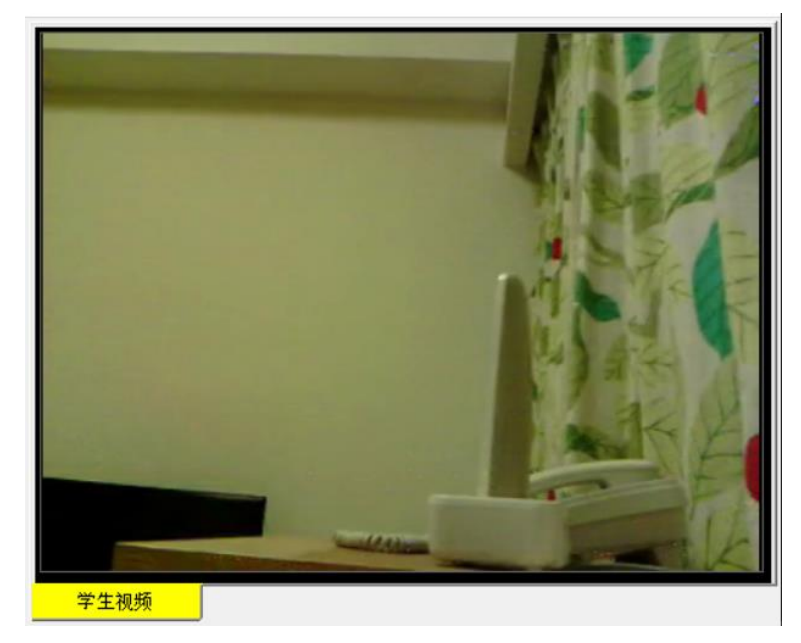

#### 4.2.3 对局棋盘

学生数量的棋盘排列成行。

学生断线时,棋盘背景为灰色。学生在线时,棋盘背景色为绿色。 轮到教师下的时候,棋盘背景色为粉红色。

鼠标双击对局中的棋盘,弹出以下对局画面,可在此画面下棋。

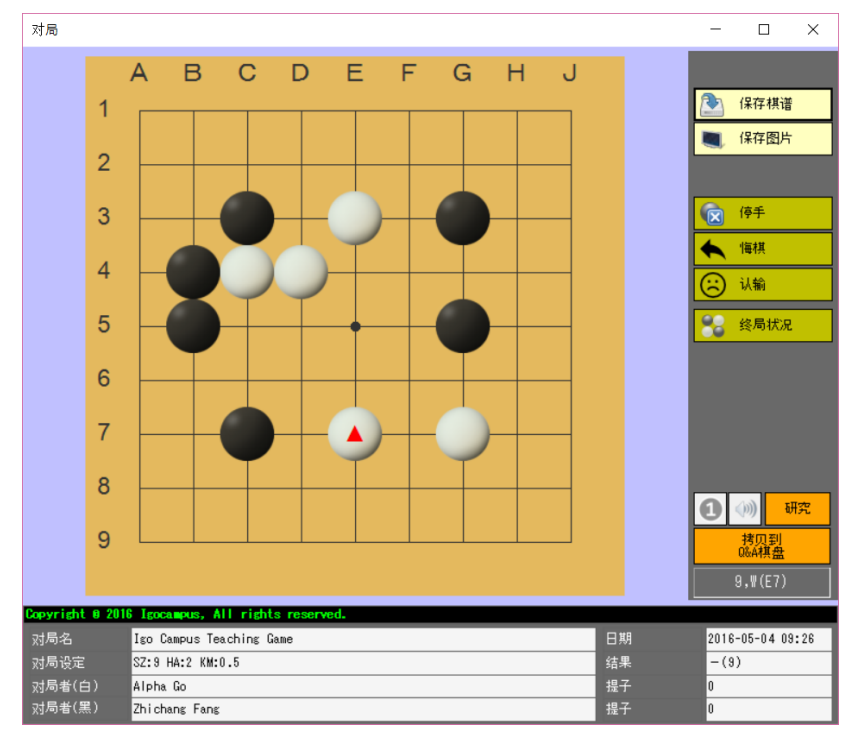

#### 4.2.4 教师视频

教师授课时的视频。 教师授课时请务必使用视频。

4.2.5 教室情報

显示教室基本信息。

#### 4.2.6 文字聊天

可以和全员或指定成员文字聊天。

#### 4.2.7 按钮机能

(1)退室

| 确认         |    | ×  |
|------------|----|----|
|            |    |    |
| 真的打算退出教室吗? |    |    |
|            |    |    |
|            | 同意 | 取消 |

弹出确认画面,按下「同意」按钮结束课堂。

(2) 棋谱解说

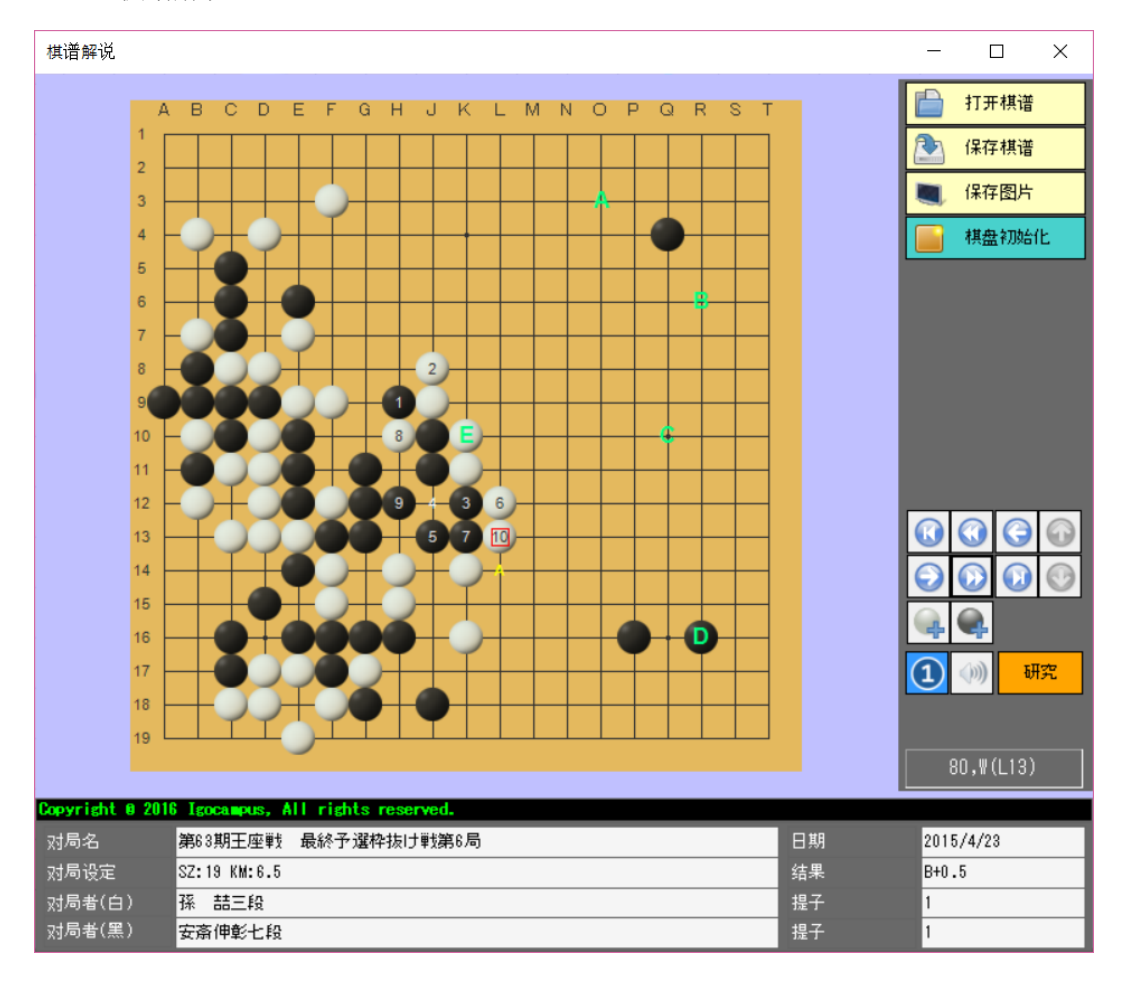

本画面的棋谱表示会同期传给对象学生。

 CTRL+鼠标点击:
 在棋盘上描绘绿色的字母标签。

 CTRL+X:
 清除所有字母标签。

(3)棋盘

用于自习用的棋盘。

(4)视频重启

视频功能再启动。

(5) 设定

| 教师设定                                |   | × |
|-------------------------------------|---|---|
| 音频设备                                |   |   |
| マイク (Realtek High Definition Audio) | • |   |
| 棋谱字符编码                              |   |   |
| Default                             | • |   |
| 自定义棋盘                               |   |   |
| 保存取消                                |   |   |
|                                     |   |   |

设置音频设备和棋谱文字编码。

点击「自定义棋盘」可以设计自己的个性化棋盘。

# 4.3 学生登录

| 📧 围棋学园     | 教育系统 Ver1.0.0.0~学生登录 | 1<br>2                        | ×  | ( |
|------------|----------------------|-------------------------------|----|---|
| IGC        | 教室IP地址<br>学生ID       | [127.0.0.1]<br>[SM20160429938 | 3  |   |
| ─棋谱 ───    |                      |                               |    |   |
| 备例         | <del>〕</del> 复原      | 登录                            | 关闭 |   |
| <u>使用手</u> | <u>11</u>            | Chinese                       | •  |   |

在同一台机器上进行课堂试验时, 教室 IP 地址栏里请输入「127.0.0.1」。

(1) 棋谱备份 将电脑本地的棋谱备份到 USB 盘上。

强烈推荐定期做备份。

(2) 棋谱复原

将 USB 盘上的棋谱恢复到电脑本地。

(3)登录

画面转移到教室主画面 (学生方)。

(4)关闭 关闭本应用程序。

(6)系统语言请参考「4.1.4 系统语言」。

# 4. 4 教室主画面(学生方)

#### 4.4.1 对局

对局的发起由教师方进行。

教师方通过新建对局,或对局再开,棋盘变成可下棋状态。

网络断线,或对局结束的时候,棋盘变灰,棋盘变成不可用状态。

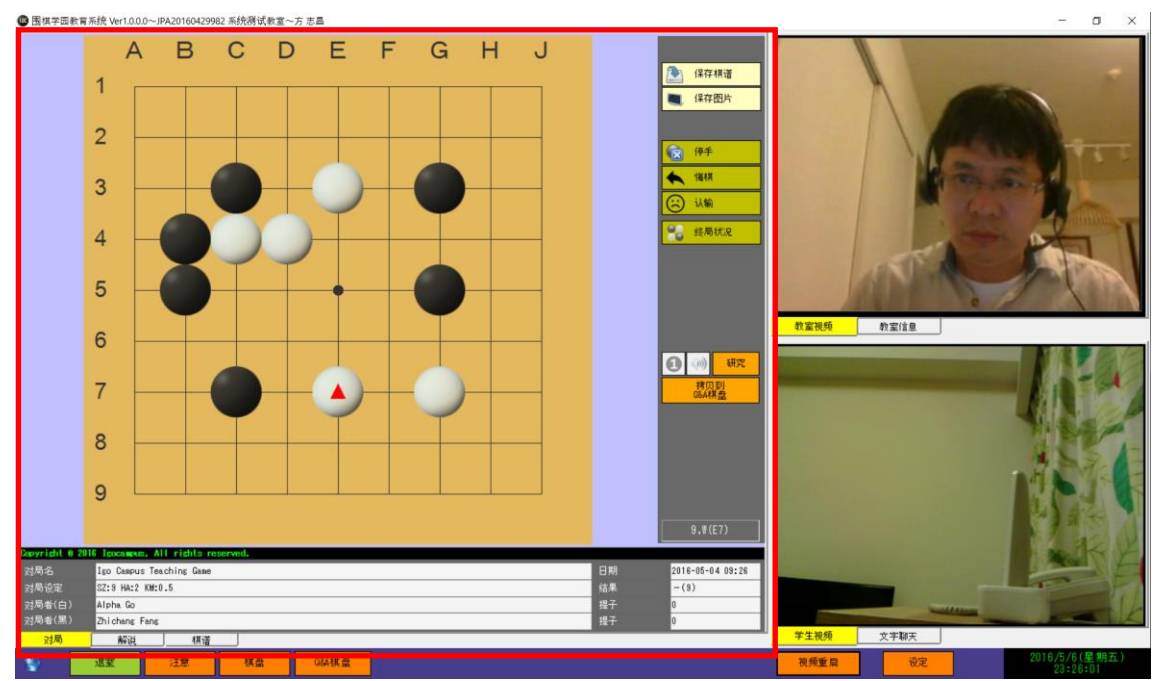

## 4.4.2 解说

教师方打开棋谱解说画面时,该画面会同步表示。 学生方没有操作棋盘的权限。

网络断线,或者教师方解说完毕,棋盘的颜色变灰。

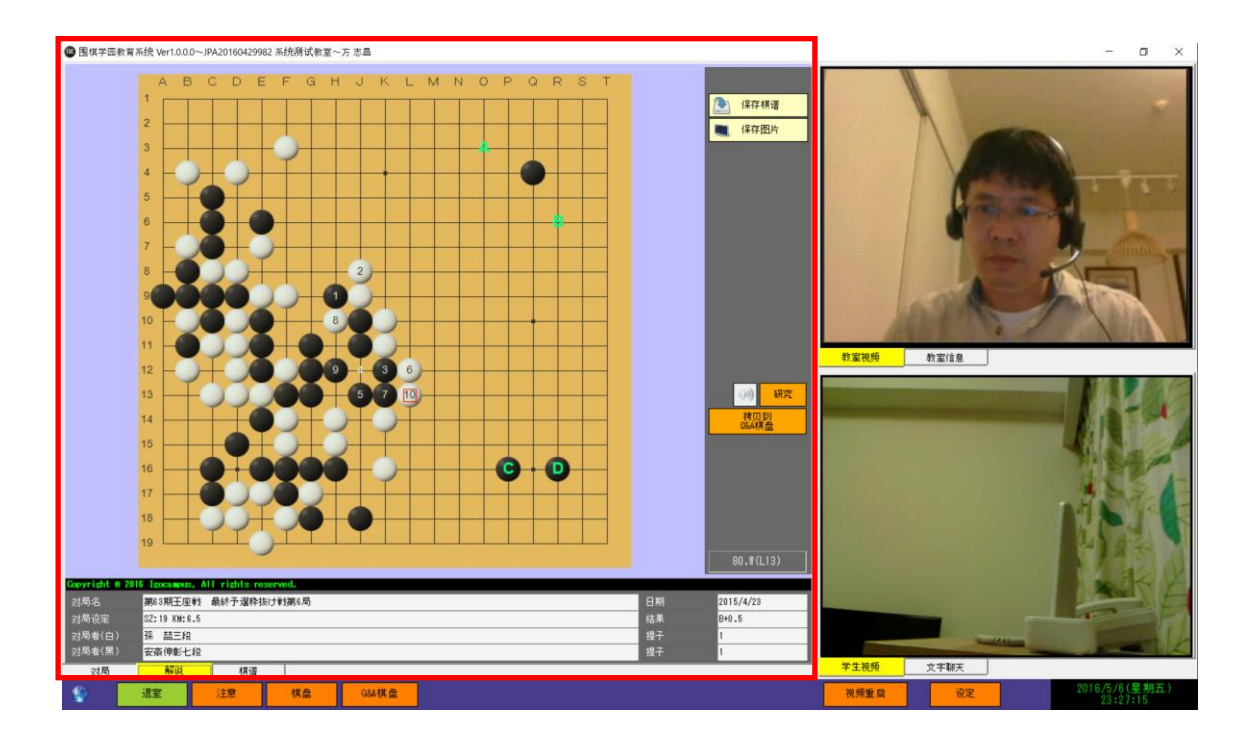

## 4.4.3 棋谱

学生自己下过的棋谱按教室别分别显示。 点击「参照」表格按钮,可打开棋谱查看。

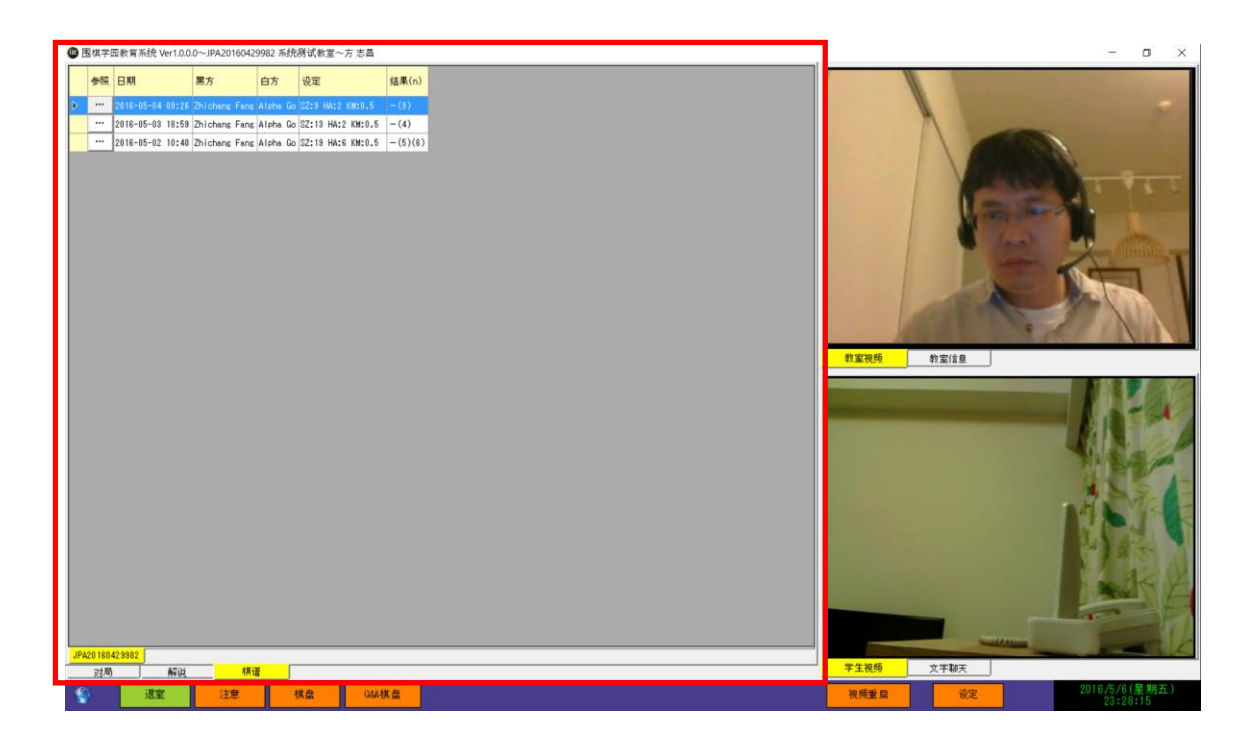

## 4.4.4 教室视频

显示教师和同班同学的视频。 相关操作请参考「4.2.2 学生视频」。

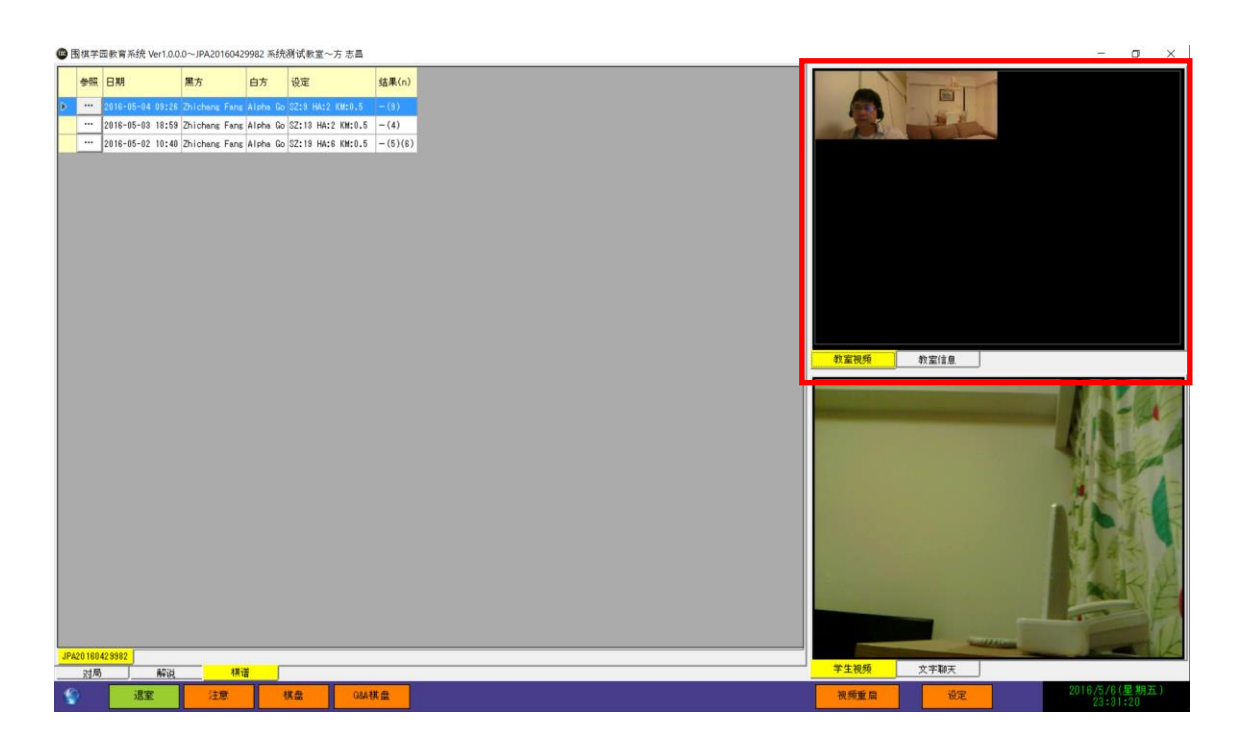

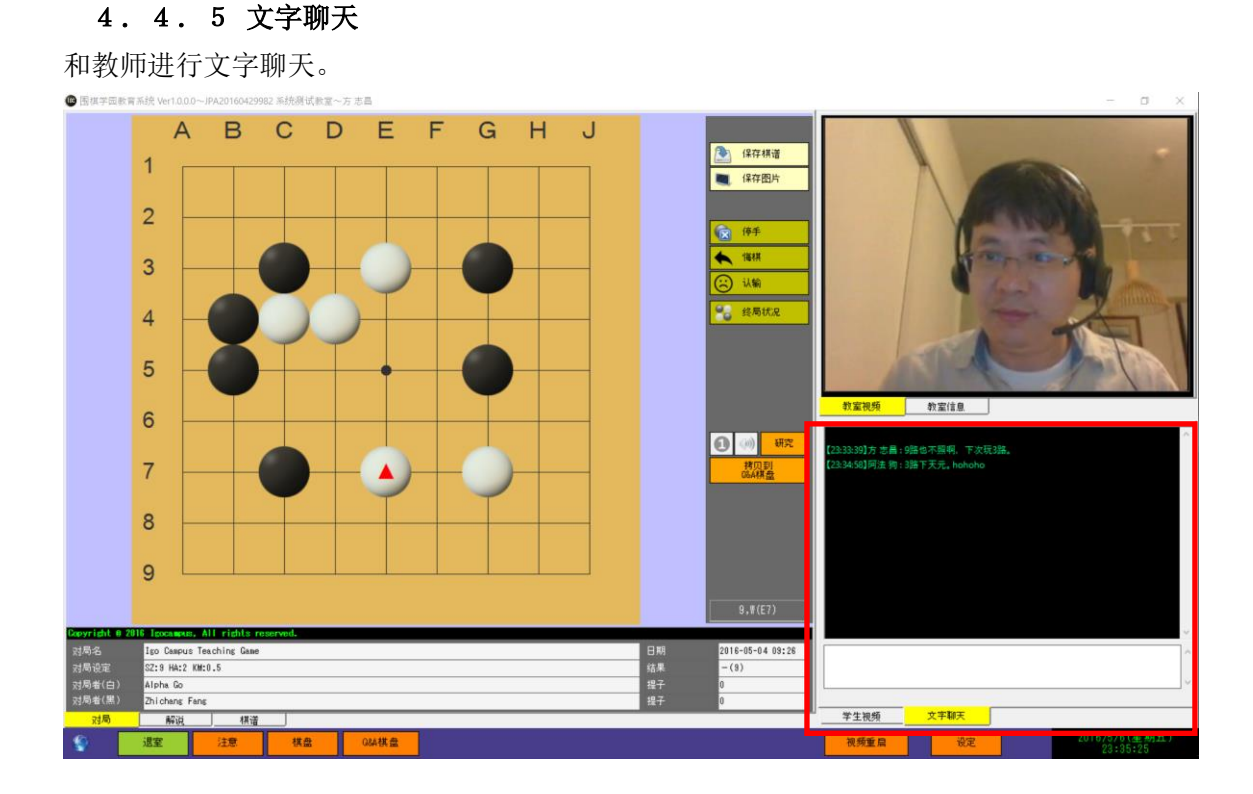

4.4.6 按钮机能

和教师连接成功后,左下角的地球图标显示为蓝色。 连接失败时,左下角的地球图标显示为橙色,并且闪烁显示。

(1) 退室

| 确认         |    | ×  |
|------------|----|----|
| 真的打算退出教室吗? |    |    |
|            | 同意 | 取消 |

弹出确认画面,按下「同意」按钮结束课堂。

(2) 注意

用于老师和学生之间的相互提醒,按钮按下后将会闪烁,再次按下按钮,闪烁停止。

(3) 棋盘

用于自习用的棋盘。

(4) Q&A 棋盘

用于事实向教师提出疑问,师生间可以实时·互动的在棋盘上讨论问题。

(5) 视频重启

视频功能再启动。

(6) 设定

弹出以下画面,不愿分享自己视频的学生可以点去「传送视频」。 因网络流量考虑,不愿接收他人视频的可点去「视频接收」。

有关其他项目的设定,请参考「4.2.7 按钮机能 ~(5)设定」。

| 学生设定                                           | Х |
|------------------------------------------------|---|
| ☑ 视屏传送   ☑ 视频接收<br>音频设备                        |   |
| マイク(Realtek High Definition Audio) ▼<br>棋谱字符编码 |   |
| Default -                                      |   |
| 自定义棋盘                                          |   |
| 保存取消                                           |   |

- 5 使用注意事项
- 本公司会将最新安装包更新到网站上供用户下载。
   <u>http://www.igocampus.com</u>
- 作为教师方,请务必按照「2 动作环境」装备好工作电脑。
- 本系统免费1年使用,有关指导费由师生自行商量。
- 本系统推荐给对围棋教育有热心,且具备责任心的众多围棋老师使用、
   使用中难免各种原因会发生些纠纷,请师生之间交涉,妥善解决。弊公司概不负责。

# 6 联系方式

如果您在使用中发现了问题和不明,或是有意见和建议,欢迎和我们联系。

- Email: <u>support@igocampus.com</u>
- Skype: igocampus